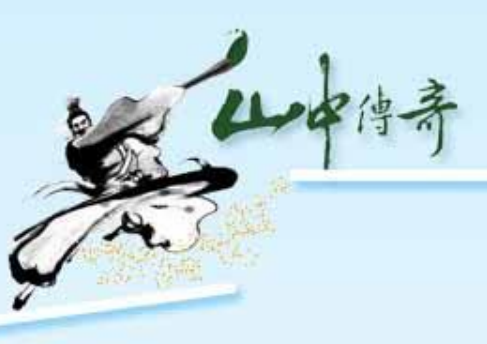

# 113學年度 中山工商就學貸款說明

@ 中山高級工商職業學校 Chung Shan Industrial & Commercial School

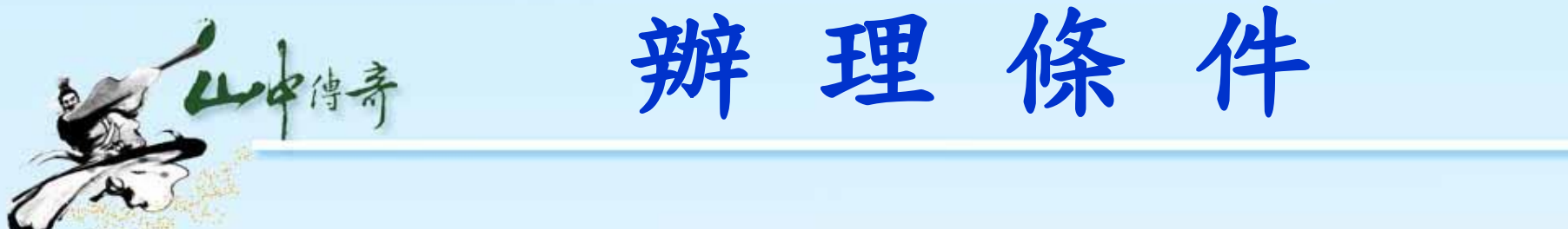

 > 欲辦理就學貸款者,請至高雄銀行申請。
> 兄弟姐妹曾向台銀或高銀申請就貸,已經 到期的貸款本息需正常繳納。

- ▶父母(監護人)債信正常,無信用不良記錄。
- ▶第一次申請者,父母(或監護人)均需陪 同對保,若父母離異則由有監護權之一方 連帶保證即可。

@ 中山高級工商職業學校 Chung Shan Industrial & Commercial School

#### ▶ 甲級-年收入120萬(含)以下

利

▶ 乙級-年收入120萬~148萬(含),1名兄弟姐妹或 子女

息

負

腔

≻丙級-148萬以上,1名兄弟姐妹或子女(全息)
≻丁級-148萬以上,2名兄弟姐妹或子女(免息)
≫※乙級以上須簽屬同意書。

④中山高級工商職業學校 Chung Shan Industrial & Commercial School

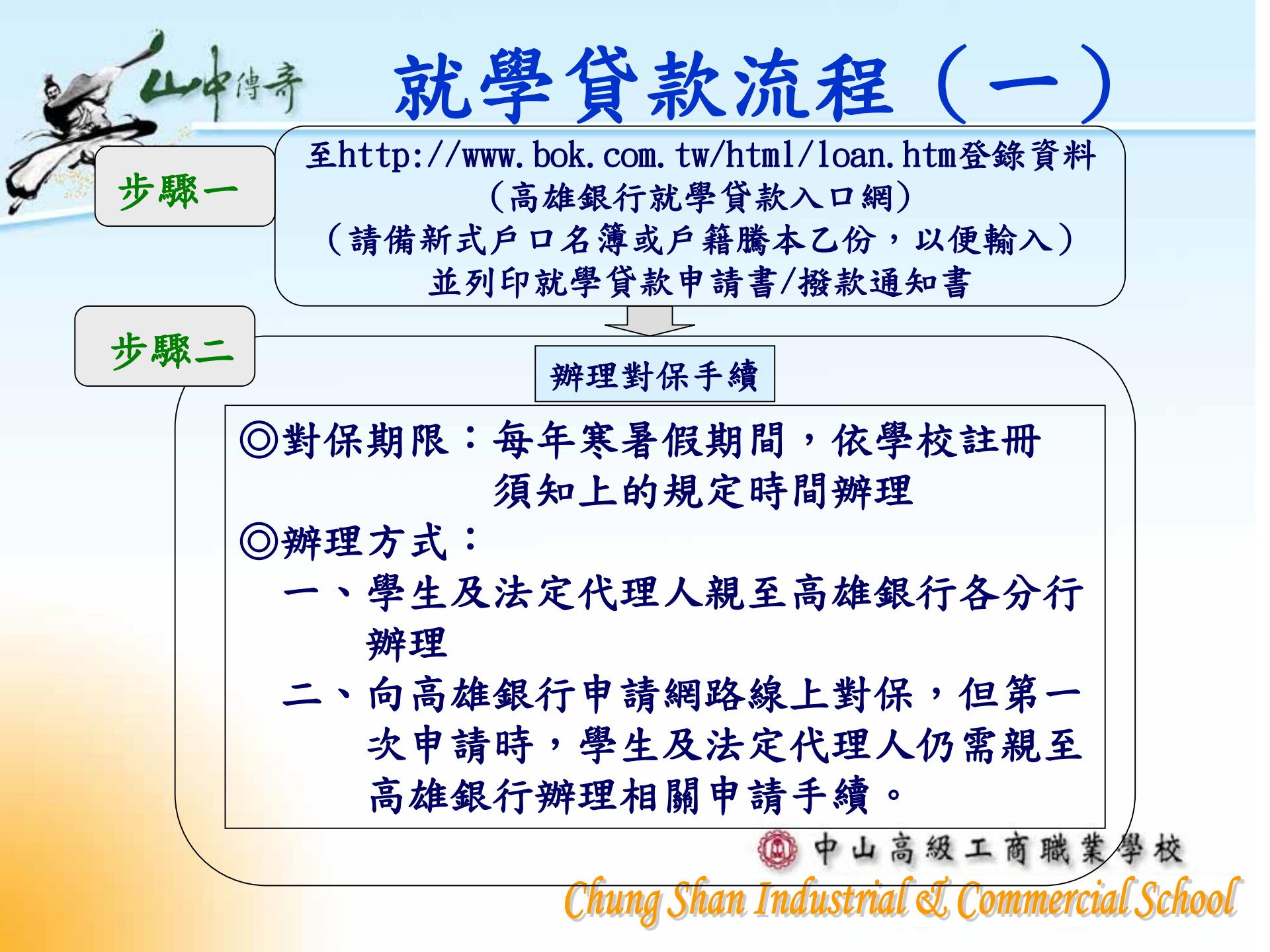

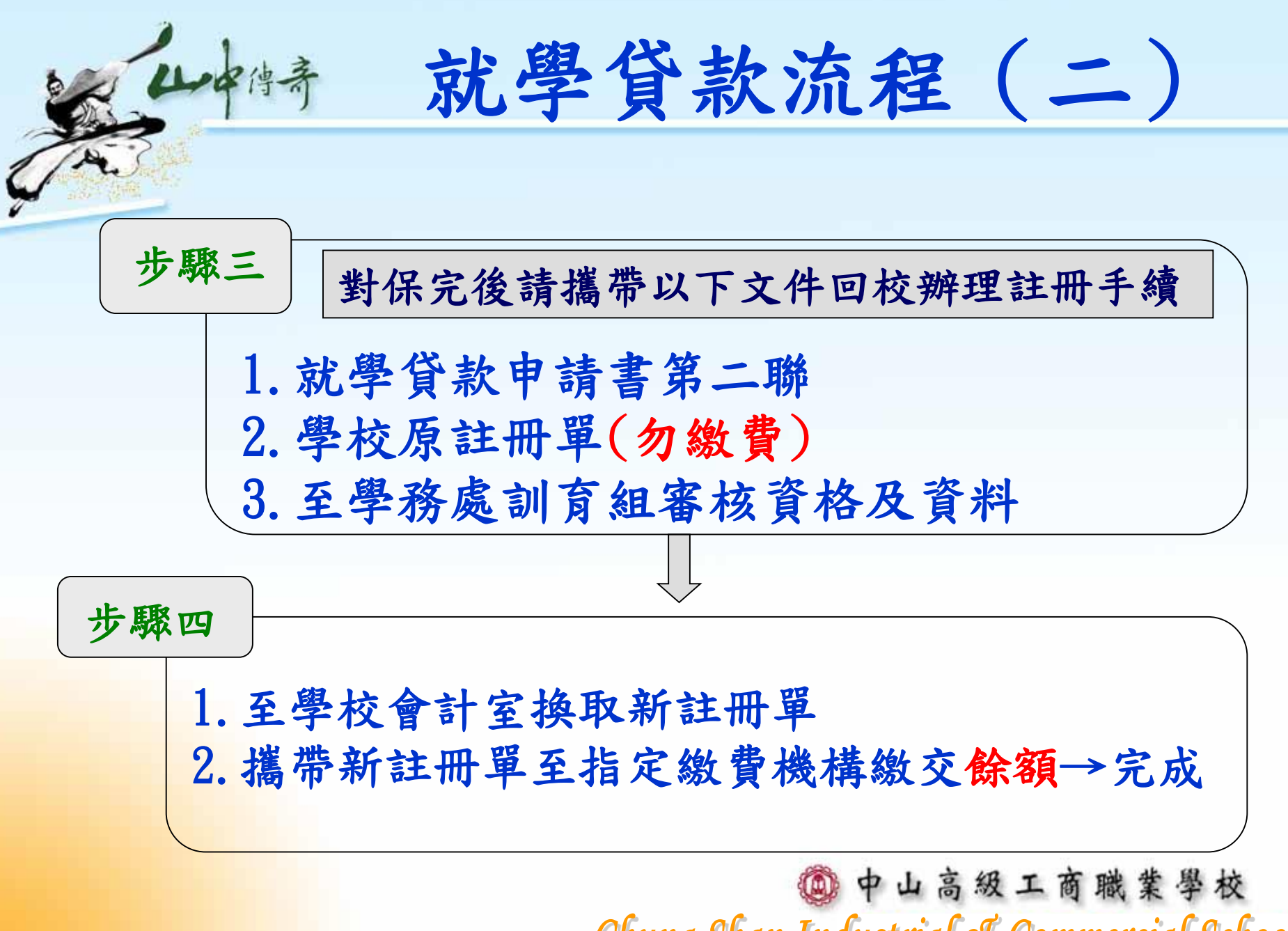

## 時 就學貸款流程(三)

- 申請流程請參閱 <u>https://ssl.bok.com.tw/member/Home/St</u> <u>ep</u>
- 學生欲申請線上對保,第一次仍需與法定 代理人親至高雄銀行辦理申請相關手續。
- 第二次起,即可依照線上對保流程提出申 請。

🙆 中山高級工商職業學校

### 就學貸款流程(四)

- 使用線上對保同學,銀行審核完畢的「就 學貸款申請/撥款通知書」電子檔上傳至 google表單裡,不必再列印出。 https://forms.gle/vX5hiJhnfsbsyLYU9
- 通知書上傳完畢後,僅需將原「註冊繳費 單」(勿繳費)帶至學務處辦理資格審查及 印製「餘款繳費單」,再依多元繳費方式 繳交餘額,即完成就學貸款程序。

@ 中山高級工商職業學校

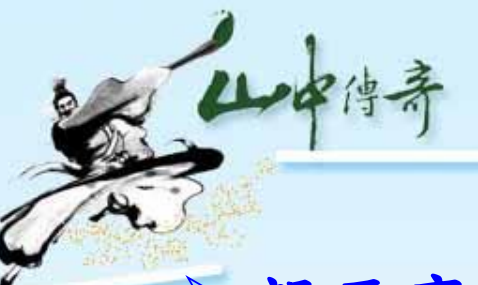

對保相關文件準備

#### > 親至高雄銀行辦理者:

| 每一教育階段第一次申請時,由父母    | 同一教育階段第二次以後申請,如連帶   |
|---------------------|---------------------|
| (或監護人)陪同學生攜帶下列資料至   | 保證人不變,由學生本人攜帶下列資料   |
| 高銀各分行辦理簽約對保手續:      | 至高銀各分行辦理對保手續:       |
| 1. 就學貸款申請/撥款通知書(三聯) | 1. 就學貸款申請/撥款通知書     |
| 2. 國民身分證、印章         | 2. 國民身分證、印章         |
| 3. 學校註冊單            | 3. 學校註冊單            |
| 4. 新式戶口名簿或最近三個月內戶籍謄 | 4. 同一學程前已辨妥對保之就學貸款申 |
| 本,記事欄不可省略(含學生本人、    | 請/撥款通知書第三聯(借款人存執    |
| 法定代理人及保證人,如戶籍不同者,   | 聯)。                 |
| 須分別檢附。)             |                     |

▶申請線上對保者:請參閱 <u>https://ssl.bok.com.tw/member/Home/Step</u>

🙆 中山高級工商職業學校

生活貸款辦理

▶申請生活貸款者,符合低收入戶資格,每 生每學期可貸4萬元為上限;符合中低收 入戶資格,每生每學期可貸2萬元為上限

山中侍奇

▶符合中低收入戶或低收入戶資格者,請持 中低或低收證明、註冊單及就學貸款相關 文件至銀行辦理。

> @ 中山高級工商職業學校 Chung Shan Industrial & Commercial School

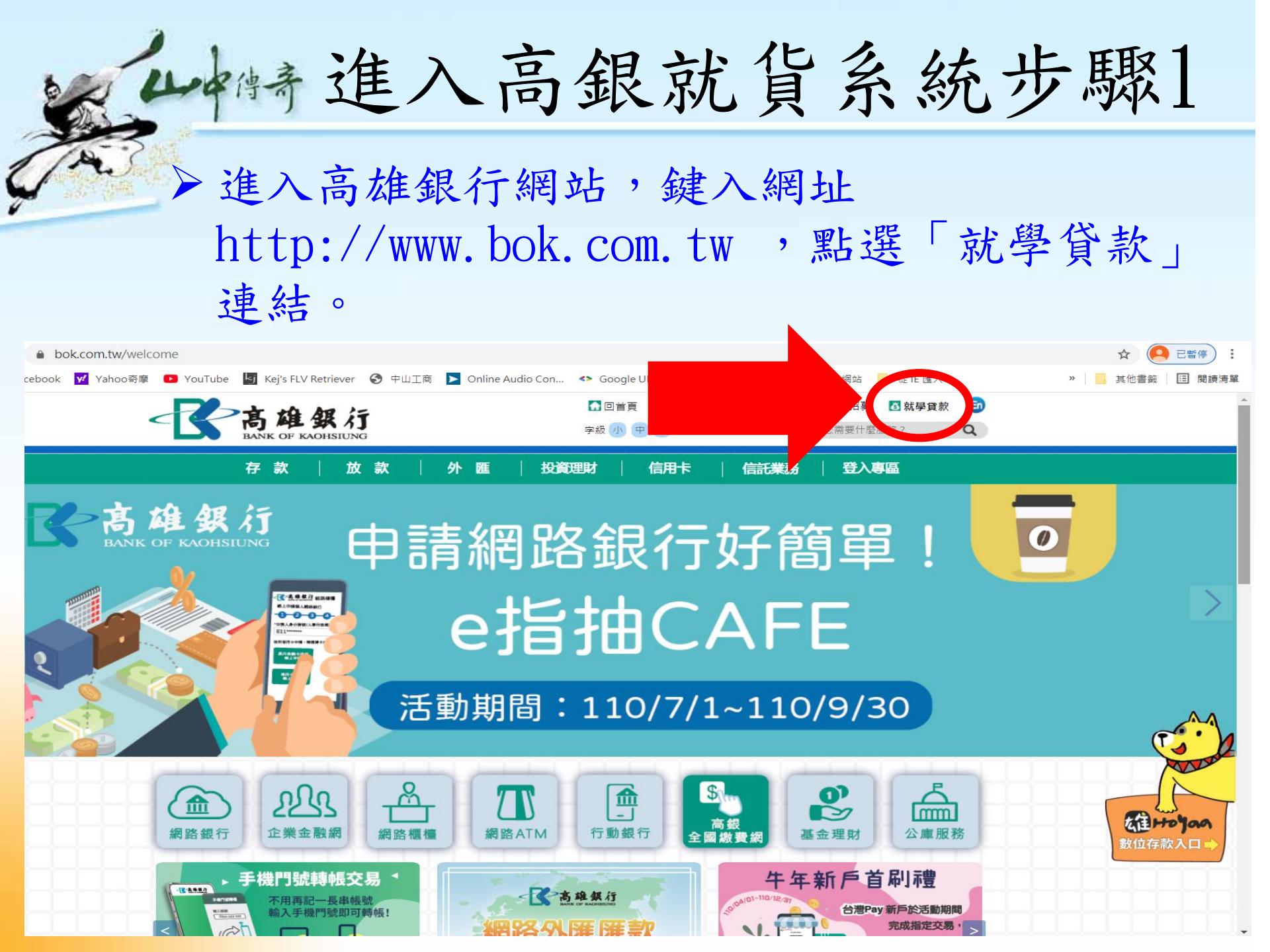

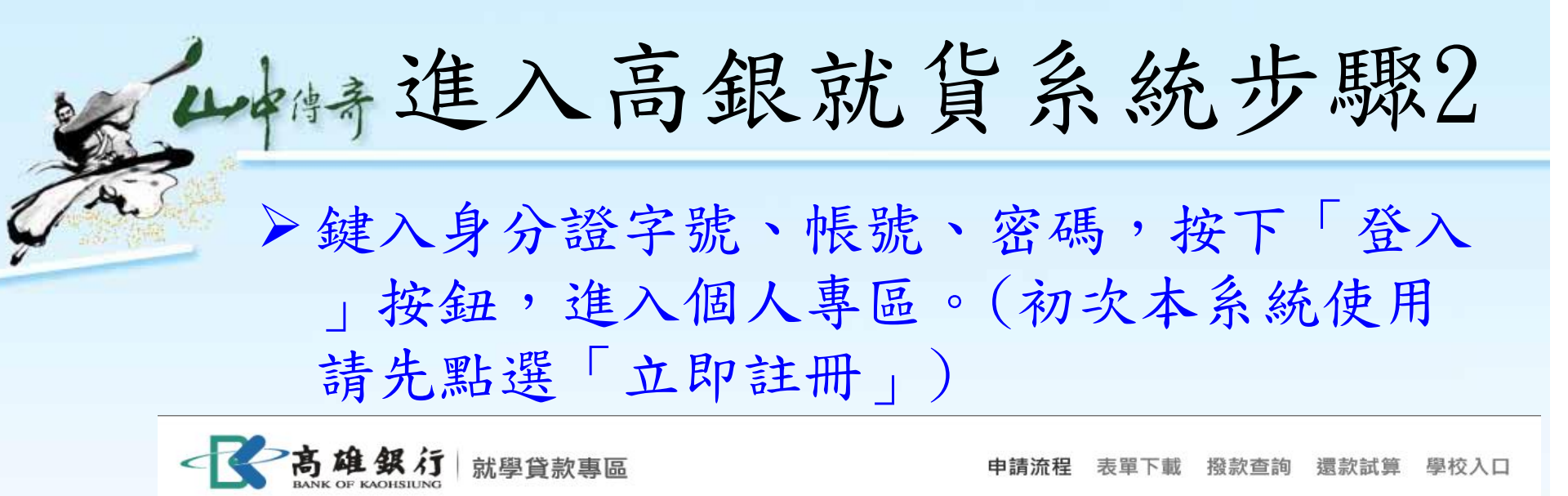

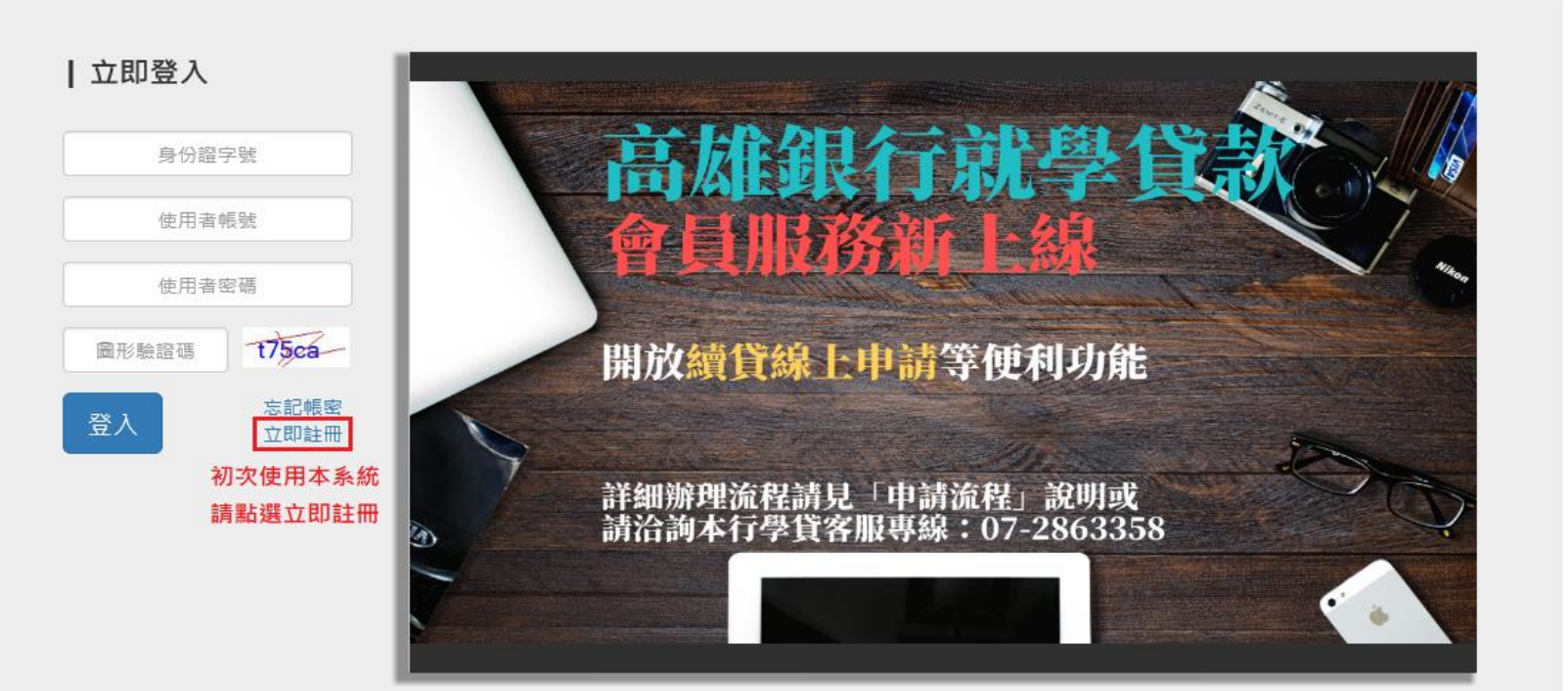

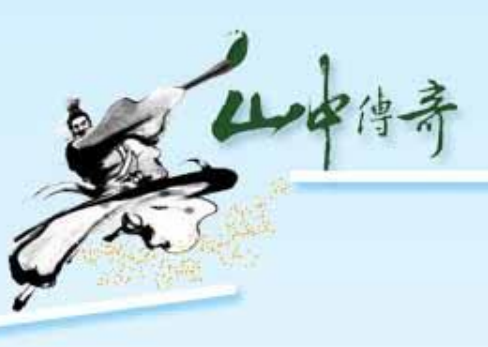

## 如有任何問題請致電 中山工商學務處訓育組 07-7815311#216洽詢

@ 中山高級工商職業學校